## Radicación Reclamación Personas Naturales

Aseguradora Solidaria de Colombia mediante el proveedor RGC ACTIVA S.A.S ha dispuesto la opción de radicación digital para todos los reclamantes personas naturales de nuestros clientes, para los amparos de muerte o incapacidad permanente (SOAT).

**Generalidades:** En el módulo de Radicación digital usted podrá cargar la(s) reclamaciones con sus respectivos soportes, con el fin de ser auditadas por la aseguradora responsable de pago y sujeto a cumplimiento de requisitos se realizará pagos u objeciones según corresponda.

## **Requisitos para el cargue:**

- 1. Carta de solicitud para la reclamación y FURPEN (Formulario Único de Reclamación de Indemnizaciones por parte de las personas naturales víctimas de accidente de tránsito). en formato PDF.
- 2. Soportes debidamente digitalizados (puede ser en formato PDF, JPG, TIFF), consultar documentación para reclamación SOAT:

https://aseguradorasolidaria.com.co/PN-tu-patrimonio/seguros-para-vehiculos/soat.aspx

3. Equipo de cómputo con acceso a internet y navegador Chrome.

A continuación, le indicaremos los pasos a seguir, para la radicación de la(s) reclamaciones y sus respectivos soportes para los amparos de muerte o incapacidad permanente (SOAT):

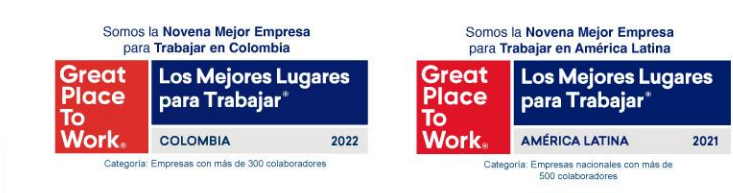

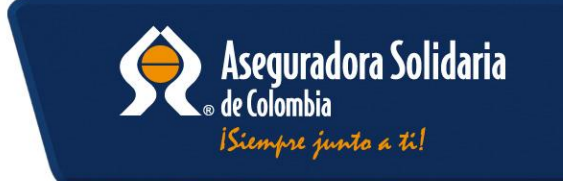

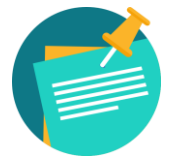

NOTA: En caso de no encontrarse registrado comunicarse para la creación en la plataforma ACTIVA, donde se realizará de forma inmediata la creación a la línea de atención (601) 7427695 Opción 3 de lunes a viernes de 7:30 am a 5:00 pm

Pasos:

Ingresar al sitio web https://www.activa-it.net/ desde su navegador Chrome:

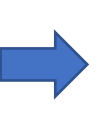

2021

500 colaboradores

Al ingresar se observará la siguiente página, y podrá realizar la radicación dando clic en el "RADICACION" "Radique sus facturas AQUÍ":

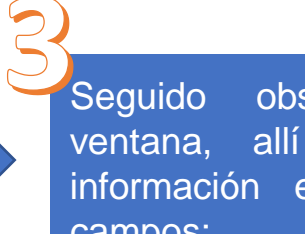

observará la siguiente diligenciar la allí debe información en cada uno de los campos:

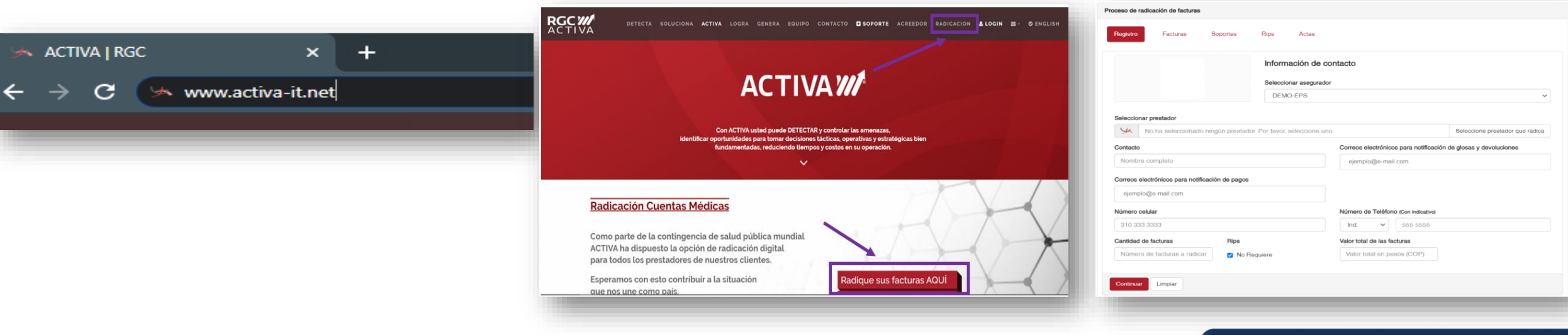

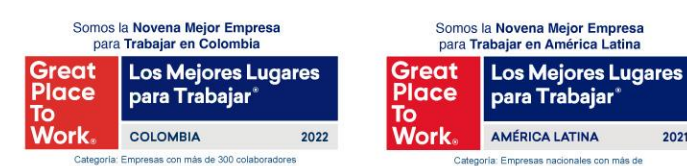

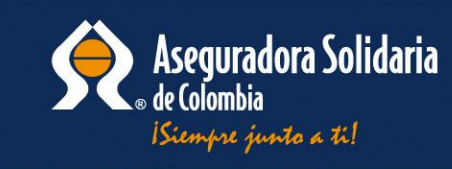

## **Glosario Paso 3:**

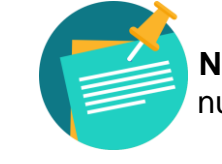

NOTA: Para acompañamiento de Radicación Comunicarse a nuestra línea de atención (601) 7427695 Opción 3 de lunes a viernes de 7:30 am a 5:00 pm

Seleccionar asegurador: Seleccione aquí la aseguradora de su interés

Seleccionar prestador (beneficiario): En este campo digite el número de documento del reclamante, para los amparos de muerte o incapacidad permanente (CC, CE, NIT, pasaporte).

**Contacto:** Nombre del reclamante o de la persona encargada del proceso de radicación de la reclamación, y que pueda ser localizado en caso de requerir algo adicional referente a la(s) reclamaciones.

Correo electrónico para notificación de Objeciones totales o parciales y devoluciones: Ingrese el correo electrónico de contacto del reclamante o quien radica la(s) reclamaciones para realizar el envío de las respectivas notificaciones.

Correos electrónicos para notificación de pagos: Ingresar el correo electrónico de contacto del reclamante o quien radica la(s) reclamaciones para realizar el envío de las respectivas notificaciones.

Numero celular: Ingresar el número de celular de contacto del reclamante o quien radica la(s) reclamaciones para contactar en caso de ser necesario.

**Teléfono:** Ingresar el indicativo de la ciudad y número de teléfono fijo de contacto del reclamante o quien radica la(s) reclamaciones para contactar en caso de ser necesario; en caso de no tener teléfono fijo de contacto favor no diligenciar el campo.

Cantidad de facturas: En formato numérico ingrese la cantidad total de reclamaciones que está radicando.

RIPS: Si es Persona natural favor marcar el recuadro "No requiere RIPS":

Valor total de las facturas: Ingrese el valor total de la cobertura que está radicando. En caso de no conocer el valor de la cobertura favor digitar el numero "1". Seguido a ello dar clic en Continuar.

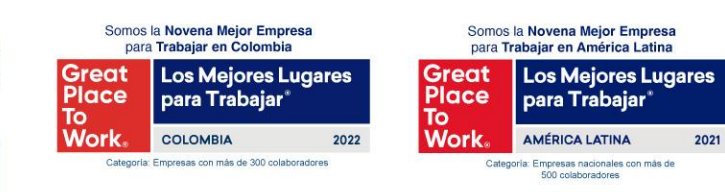

VIGILADO

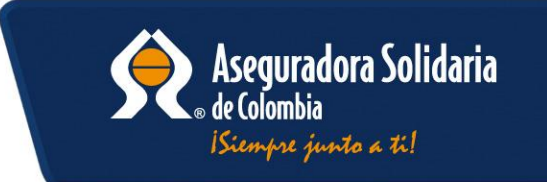

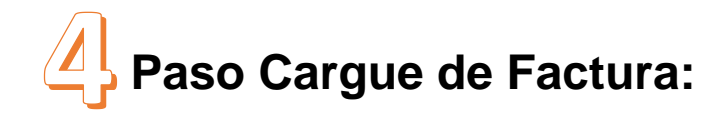

Soportes

Estructura del Nombre del Adiunto: NumeroFactura.xxx

NumeroFactura : Nro de Factura incluyendo prefijo

.xxx : Extension del archivo(pdf,tif,tiff)

Rips

Actas

Seleccione un archivo o arrástrelo a este cuadro - Tipos de archivo soportados: pdf,tif,tiff

713696749.pdf (124.10KB)

Proceso de radicación de facturas

**En la pestaña Facturas:** Se procederá al cargue de la carta de solicitud y FURPEN de la reclamación en formato pdf. Este documento debe estar nombrado con el número de identificación del lesionado (sin espacios, puntos o cualquier otro carácter).

🗿 Abrir ↑ 📜 « Documentos » Ejemplo radicacion » Nueva carpeta ن ت P Buscar en Nueva carpeta ···· Organizar Nueva carpeta Fecha de modificación Ste equipo A 713696749.pdf 30/03/2022 10:28 a.m. Documento Adobe A Descargas Documento Adobe A A 713696749 SOP 1.pdf 30/03/2022 10:28 a.m. Documentos 713696749\_SOP\_2.pdf Escritorio 713696749\_SOP\_3.pdf 📰 Imágenes 🎝 Música 🚼 Videos Bisco local (C:) 🤳 Nuevo vol (D:) 🧫 Google Drive (G:) Nombre de archivo: "713696749 SOP 3.pdf" "713696749 SOP 1.pdf" "713696749 SO Abrir Cancela

Somos la Novena Mejor Empresa para Trabajar en Colombia Great Place To Work. Los Mejores Lugares para Trabajar\* CoLOMBIA Cateodie Emoreas con más de 300 categoridas

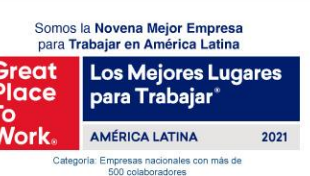

×

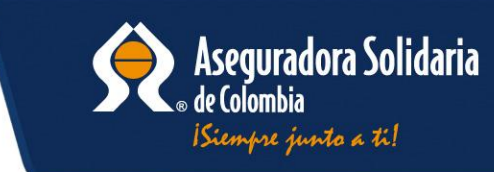

T En el siguiente Link Podrá descargar el Formulario FURPEN y su instructivo:

https://aseguradorasolidaria.com.co/resources/site1/ General/PN/Tu-patrimonio/Vehiculos/formulario-pnsoat-furpen-22092020.pdf

https://aseguradorasolidaria.com.co/resources/site1/ General/PN/Tu-patrimonio/Vehiculos/instructivo-pnsoat-furpen-22092020.pdf

Factura cargada satisfactoriamente

## **Paso Cargue de Soportes:**

En la pestaña Soportes: Se procederá al cargue de los documentos correspondientes a la(s) reclamaciones, los cuales podrá consultar en el siguiente link: <u>https://aseguradorasolidaria.com.co/PN-tu-patrimonio/seguros-para-vehiculos/soat.aspx</u>

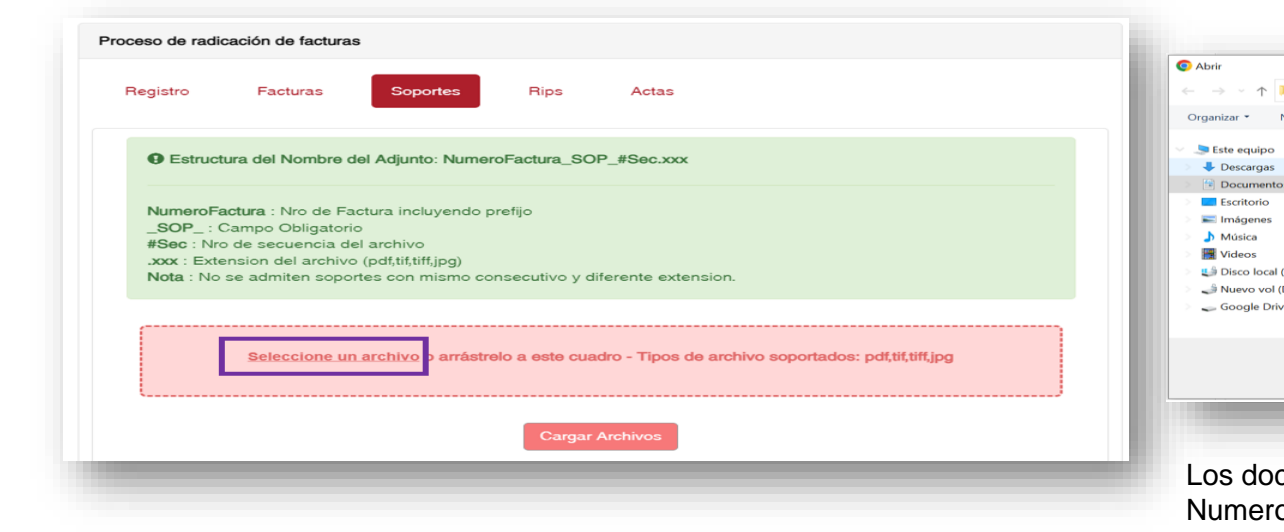

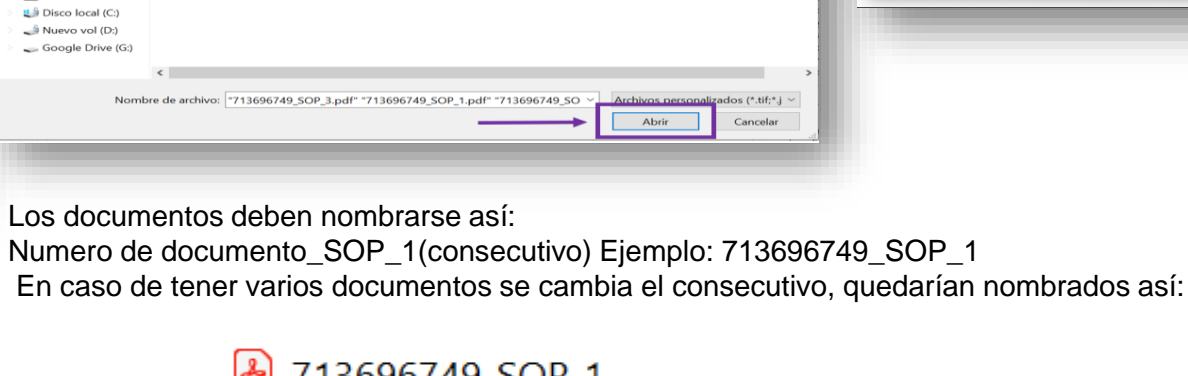

Fecha de modificación

30/03/2022 10:28 a.m.

30/03/2022 10:28 a.m.

30/03/2022 10:28 a.m.

Documento Adobe A.

Documento Adobe A

. . . .

Tamañ

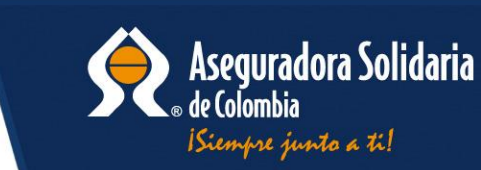

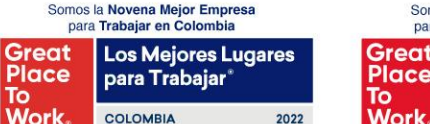

Categoría: Empresas con más de 300 colaboradore

VIGILADO

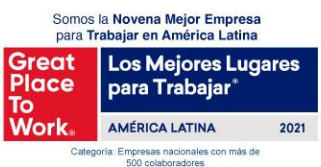

713696749\_SOP\_1
713696749\_SOP\_2
713696749\_SOP\_3

↑ 📜 « Documentos » Ejemplo radicacion » Nueva carpeta

713696749 SOP 1 pdf

713696749\_SOP\_2.pdf

713696749 SOP 3.pdf

Nueva carpeta

Nombre

🛃 713696749.pdf

 Se asociarón 3 archivos correctamente a su respectiva factura.

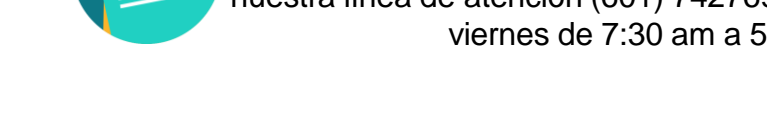

**NOTA:** Para acompañamiento de Radicación Comunicarse a nuestra línea de atención (601) 7427695 Opción 3 de lunes a viernes de 7:30 am a 5:00 pm

890904997 - DEMO-EPS

Empresa persona de prueba

Enviado: 25/01/2023 11:28:17

Asegurador:

Prestador:

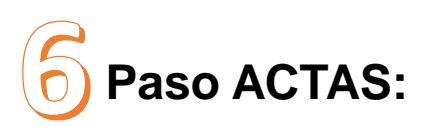

**En la pestaña Actas:** Debe dar clic en "Asociar" para seleccionar las reclamaciones a radicar y luego clic en la opción en "Generar Acta" como evidencia de la radicación.

| Proceso de radicación de facturas             |                      |  |                                  | Domicilio:                                                                                                    | Calle 123                                                                                                    | NIT:                       | 713696749                    |
|-----------------------------------------------|----------------------|--|----------------------------------|----------------------------------------------------------------------------------------------------|----------------------------------------------------------------------------------------------------|----------------------------|------------------------------|
|                                               |                      |  |                                  | Correo:                                                                                                    | ad@rgc.com.co                                                                                                    | Procesado por:             | EMPRESA PERSONA DE<br>PRUEBA |
| Registro Facturas Soportes Rips Actas         |                      |  |                                  | Fecha radicació                                                                                                    | n: 05/01/2023                                                                                                    | Fecha Recibido:            | 05/01/2023 11:28:16 AM       |
| Seleccionar Todas                             |                      |  |                                  | Se cargaron 1                                                                                                    | facturas: 1 correctas, 0 con error                                                                                                    |                            |                              |
| Mostrando 10 v registros por pagina           | Buscar:              |  | Acta generada satisfactoriamente | Sana la Bucanata<br>Mana de Bucanata<br>Mana de Buca                                                                                                    | to (1) vitebulatered                                                                                                    |                            |                              |
| Nro Factura Factura Soporte Cantidad Soportes | Asociar Eliminar     |  |                                  | No. 24 Solids 2003/00 Functional State Solids Control State Solids Control State Solids Control Solids Control | The second second secon | 3696749                    | SOD 1 rdf                    |
| 713696749 🖌 🖌 3                               | <b>a</b>             |  |                                  | Montechnistics BE Personal In<br>Marcine Marcine Marcine Marcine Marcine Marcine<br>Marcine Marcine M         | an Soportes G<br>Soportes G<br>713696749<br>713696749.<br>713696749.                                                                                                    | SOP_2.pdf, 71369674<br>pdf | 30P_1.pdf,<br>19_SOP_3.pdf,  |
| Pagina 1 de 1                                 | Anterior 1 Siguiente |  |                                  | Top A Support and Control of Support 128                                                                                                    | Estado carg                                                                                                    | ue: Aceptado: Radica       | ada exitosamente.            |
| Generar acta                                  |                      |  |                                  | Pression<br>Terretorio y forcegne Scholms<br>No. No. No. No. No. No. No. No. No. No.                                                                                                    | Factura sin i                                                                                                    | ips.                       |                              |
|                                               |                      |  |                                  | 44 M/                                                                                                    | N/V MM                                                                                                    |                            | I                            |

Todos los soportes cargados por seguridad de la información quedarán con la marca de agua y fecha de cargue.

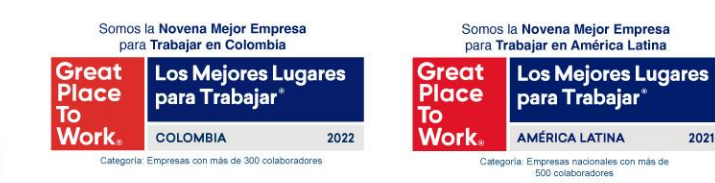

VIGILADO

Aquí finaliza el proceso de radicación digital. Muchas

gracias por su atención.

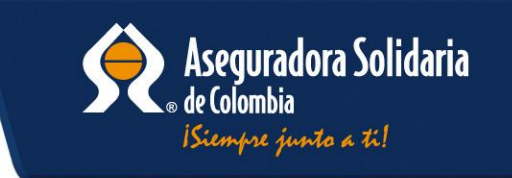

Acta Radicación Digital

888572